# Für Systembetreuer: Anleitung für den Tausch der SMC-B-Karte der Praxis

Stand 21.12.2023

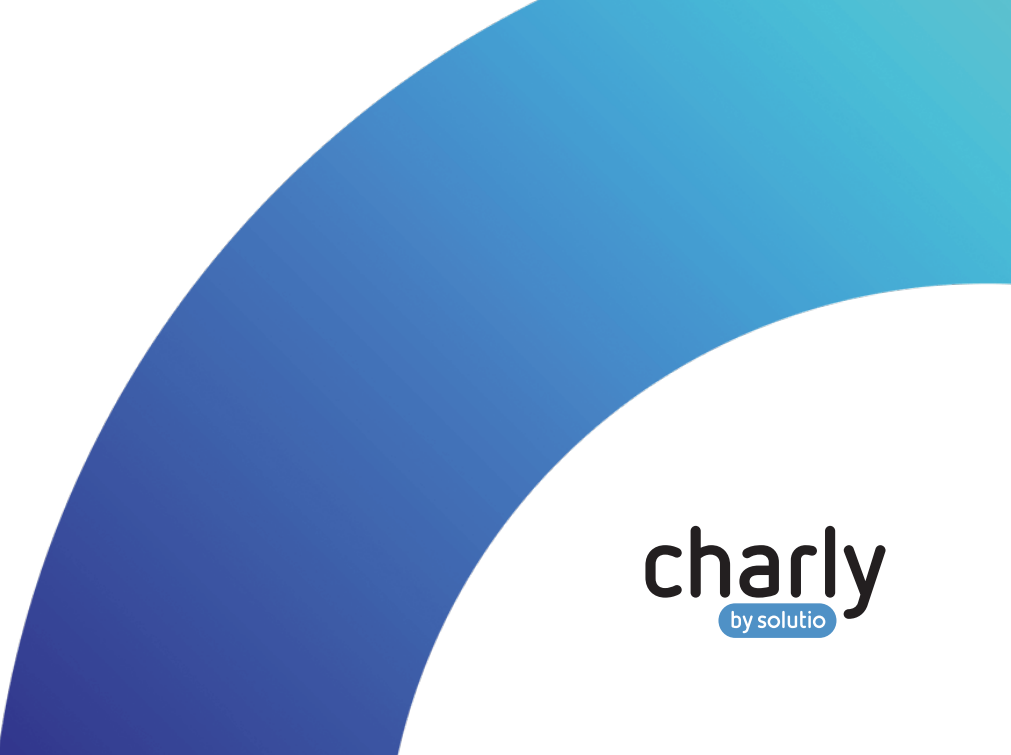

### Impressum

solutio GmbH & Co. KG Zahnärztliche Software und Praxismanagement Max-Eyth-Straße 42 71088 Holzgerlingen Fon 07031 4618-700 Fax 07031 4618-99700 info@solutio.de www.solutio.de

© solutio GmbH & Co. KG 2023. Das Dokument "Für Systembetreuer: Anleitung für den Tausch der SMC-B-Karte der Praxis" ist urheberrechtlich geschützt. Die Nutzungsrechte liegen bei der solutio GmbH & Co. KG, insbesondere das Vervielfältigen oder Verbreiten des Dokuments "Für Systembetreuer: Anleitung für den Tausch der SMC-B-Karte der Praxis" im Ganzen oder in Teilen ist – soweit nicht durch das Urheberrecht zwingend erlaubt – untersagt.

Dokumentversion: 20231221.062518-ANL-MIGRATION-

## Inhalt

| 1     | Über diese Anleitung                           | 1 |
|-------|------------------------------------------------|---|
| 2     | Allgemeine Voraussetzungen                     | 1 |
| 3     | Konfiguration Konnektor                        | 2 |
| 3.1   | Alte SMC-B-Karte im Konnektor löschen          | 2 |
| 3.1.1 | Secunet-Konnektor                              | 2 |
| 3.1.2 | KoCoBox-Konnektor                              | 2 |
| 3.2   | SMC-B-Karte im Kartenterminal tauschen         | 2 |
| 3.3   | Neue SMC-B-Karte im Konnektor konfigurieren    | 3 |
| 3.3.1 | Secunet-Konnektor                              | 3 |
| 3.3.2 | KoCoBox-Konnektor                              | 4 |
| 4     | Konfiguration in charly                        | 4 |
| 4.1   | Neue SMC-B-Karte in den Stammdaten hinterlegen | 4 |
| 4.2   | Neue SMC-B-Karte in KIM4charly hinterlegen     | 5 |
| 4.3   | Neue SMC-B-Karte als Signaturkarte hinterlegen | 5 |
| 5     | Konfiguration KIM-Clientmodul                  | 6 |
| 6     | Funktionsprüfung                               | 6 |

## 1 Über diese Anleitung

Hinweis: Diese Anleitung beschreibt den Tausch der SMC-B-Karte der Praxis. Sie richtet sich an erfahrene Systembetreuer und setzt Grundkenntnisse zur E-Health-Telematikinfrastruktur voraus.

## 2 Allgemeine Voraussetzungen

- Die neue SMC-B-Karte und der dazugehörige PIN/PUK-Brief liegen vor (2 Briefe)
- Die neue SMC-B-Karte wurde gemäß Hersteller-Anleitung über dessen Portal aktiviert
- Folgende Zugangsdaten & Passwörter liegen vor:
  - Konnektor-Konfigurationsoberfläche
  - KIM-Clientmodul
  - KIM-Postfach

Hinweis: Bitte beachten Sie, dass nicht nur in charly, sondern auch in den Konnektoren die Konfiguration für den Tausch einer SMC-B-Karte angepasst werden muss.

Die Konnektor-Hersteller stellen für die notwendigen Konfigurationsänderungen im Konnektor ebenfalls Anleitungen zur Verfügung:

- Secunet: Link zur Hilfeseite öffnen
- KoCoBox: Link zu Administrator-Handbuch öffnen

## 3 Konfiguration Konnektor

### 3.1 Alte SMC-B-Karte im Konnektor löschen

Die alte SMC-B-Karte muss über die Konnektor-Verwaltungsoberfläche gelöscht werden.

#### 3.1.1 Secunet-Konnektor

#### Vorgehensweise

- Unter Praxis > Mandanten > Mandant auswählen > zugeordnete SMC-B die Karte auswählen
- 2. Über den Löschen-Button die SMC-B entfernen

#### 3.1.2 KoCoBox-Konnektor

#### Vorgehensweise

- 1. Unter Infomodell im Bereich SMBen
- 2. Über den Löschen-Button die SMC-B entfernen

### 3.2 SMC-B-Karte im Kartenterminal tauschen

#### Vorgehensweise

- 1. Entfernen Sie das Siegel vom Slot mit der SMC-B
- Die alte SMC-B-Karte aus einem der beiden seitlichen Kartenslots entfernen Hinweis: Merken Sie sich die Ausrichtung der Karte. Die neue SMC-B muss in der gleichen Ausrichtung in den Kartenslot gesteckt werden.
- 3. Vergewissern Sie sich, dass wirklich die SMC-B und nicht die gSMC-KT entfernt wurde. Die SMC-B weist folgenden Aufdruck auf: "G2B" oder "G2.1B"
- Stecken Sie die neue SMC-B in der gleichen Ausrichtung in den seitlichen Slot des Kartenterminals. Überkleben Sie den Slot am Ende, wenn alle Schritte erfolgreich waren, wieder mit einem Siegel.

### 3.3 Neue SMC-B-Karte im Konnektor konfigurieren

Die neue SMC-B-Karte muss wieder im Konnektor hinzugefügt und registriert werden.

#### 3.3.1 Secunet-Konnektor

#### Vorgehensweise

- 1. Gehen Sie unter Praxis > Mandanten > Mandant
- 2. Klicken Sie auf SMC-B hinzufügen (auswählen)
- Wählen Sie die neue SMC-B-Karte aus der Liste und bestätigen Sie die Änderungen.
  - Die neue SMC-B-Karte wird als zugeordnete SMC-B-Karte f
    ür den Mandanten angezeigt.
- Ersetzen Sie die Transport-PIN der SMC-B-Karte durch eine eigene persönliche PIN. Sie haben dazu folgende Möglichkeiten:
  - Im Konnektor: Link zur Hilfeseite öffnen
  - In charly: Link zur Schrittanleitung öffnen
- 5. Verifizieren Sie die SMC-B-Karte mit Ihrer neu vergebenen PIN. Dies ist ebenfalls im Konnektor oder in charly möglich.
- In der Konnektor-Oberfläche im Menüpunkt VPN > VPN Zugangsdienst auf Konnektor erneut freischalten klicken.
  - > Ein Fenster öffnet sich.
- Wählen Sie die neu hinzugefügte SMC-B-Karte und übernehmen Sie die Einstellungen.
  - > Die neue SMC-B-Karte wird unter "VPN Zugangsdienst" gelistet.

### 3.3.2 KoCoBox-Konnektor

#### Vorgehensweise

- 1. Gehen Sie unter Infomodell in den Bereich SMBen.
- 2. Klicken Sie auf SMB hinzufügen (auswählen).
  - > Ein Fenster öffnet sich.
- 3. Wählen Sie den Mandant und bestätigen Sie mit OK.
- Ersetzen Sie die Transport-PIN der SMC-B-Karte durch eine eigene persönliche PIN. Sie haben dazu folgende Möglichkeiten:
  - Im Konnektor: siehe Link zu Administrator-Handbuch öffnen
  - In charly: Link zur Schrittanleitung öffnen
- 5. Verifizieren Sie die SMC-B-Karte mit Ihrer neu vergebenen PIN. Dies ist ebenfalls im Konnektor oder in charly möglich.
- In der Konnektor-Oberfläche im Menüpunkt VPN > Registrierung die neue SMC-B-Karte wählen und diese registrieren.

## 4 Konfiguration in charly

Die im Konnektor neu hinzugefügte SMC-B-Karte muss ebenfalls an mehreren Stellen in charly hinterlegt werden.

### 4.1 Neue SMC-B-Karte in den Stammdaten hinterlegen

#### Vorgehensweise

- In den Stammdaten > Sonstiges > Einstellungen > E-Health-Telematikinfrastruktur > PIN-Operationen (TI) pr
  üfen, dass die neue SMC-B-Karte gefunden wird.
- In den Stammdaten > Praxis > Praxis > Zahnarzt im Reiter SMC-B die neue SMC-B hinterlegen.

### 4.2 Neue SMC-B-Karte in KIM4charly hinterlegen

#### Voraussetzungen

 Sie sind mit dem charly-Benutzer angemeldet, dem das KIM-Konto geh
ört und der als Konto-Besitzer eingetragen ist.

#### Vorgehensweise

- 1. Gehen Sie in der Menüleiste auf Bearbeiten > KIM4charly.
- 2. Öffnen Sie die Ansicht Kontoverwaltung.
- 3. Geben Sie in das Feld ICCSN die ICCSN der neuen SMC-B-Karte ein.

**Tipp:** Die ICCSN der neuen SMC-B-Karte können Sie über die Hilfe > Konnektor-Operationen (TI) ermitteln und dort kopieren:

- Gehen Sie in der Menüleiste von charly auf Hilfe > Konnektor-Operationen (TI).
- 2. Wählen Sie aus den Dropdownlisten den Aufrufkontext.
- 3. Klicken Sie auf den Button Gesteckte Karten listen.
- 4. Kopieren Sie die ICCSN der neuen SMC-B-Karte.
- 4. Geben Sie das KIM-Konto-Passwort ein und speichern Sie.

### 4.3 Neue SMC-B-Karte als Signaturkarte hinterlegen

#### Vorgehensweise

- 1. Gehen Sie in der Menüleiste auf Bearbeiten > Signaturaufträge.
- 2. Öffnen Sie die Ansicht Einstellungen.
- 3. Löschen Sie die alte SMC-B-Karte.

Hinweis: Wenn für die alte SMC-B-Karte noch offene Signaturaufträge vorhanden sein, können Sie diese während des Löschvorgangs auf die neue SMC-B-Karte übertragen.

## 5 Konfiguration KIM-Clientmodul

Im KIM-Clientmodul muss überprüft werden, ob die neue SMC-B-Karte automatisch aktualisiert wird. Dieser Prozess kann je nach KIM-Clientmodul über eine Stunde dauern.

Hinweis: Beachten Sie hierzu bitte die entsprechenden Anleitungen Ihres KIM-Clientmodul-Anbieters.

## 6 Funktionsprüfung

Prüfen Sie abschließend folgende grundsätzliche Funktionen in charly:

- 1. eGK-Kartenlesung
- KIM-Nachricht mit Anhang und SMC-B-Signatur an sich selbst oder an einen Kollegen senden